## Ethereum Send Ethers

Click on "Send Ethers & Tokens".

The following page will open:

Page 1 / 3 (c) 2024 ARCHOS <noreply@archos.com> | 2024-07-03 07:16 URL: http://faq.archos.com//index.php?action=artikel&cat=159&id=569&artlang=en

## Ethereum

| 😁 MyCrypto                                                                                                    | ● English → Ethereum (AUTO) →         |
|----------------------------------------------------------------------------------------------------|---------------------------------------|
| View & Send Create New Wallet Swap Contracts ENS Sign & Verify Message TX Status Broadcast Transaction Help @ |                                       |
| Send Ether & Tokens Request Payment Wallet Info Recent Transactions Address Book                              | Change Wallet <i>2</i>                |
| To Address                                                                                                    | Account Address                       |
| 0x1E410Ff800589186bC2f830619f063E4AD78D690                                                                    | 0x1E410Ff800589186bC2f830619f063E4    |
| Amount                                                                                                    | (2) copy address I add label          |
| 1 Select 👻                                                                                                    | Display address on Safe-T mini        |
|                                                                                                    | Account Balance                       |
|                                                                                                    | 0 ETH 😂                               |
| Automatically Calculate Gas Limit                                                                             | Transaction History                   |
| Gas Limit                                                                                                    | Ethereum (https://www.etherchain.org) |
| 21000                                                                                                    | Tokens (https://ethplorer.io)         |
|                                                                                                    |                                       |
|                                                                                                    | It's now easier to get more ETH       |
|                                                                                                    | Buy ETH with USD COIDDase             |
|                                                                                                    | • • • •                               |
|                                                                                                    | Token Balances                        |
|                                                                                                    | Scan For Tokens                       |

## Ethereum

In the "To Address" box, enter the address of the person to who you'll send ethers.

In the "Amount" box, enter the amount of ethers you want to send.

You'll need to adjust the "Transaction fee" bar. The more fee you put, the quicker your transaction will be validated. We recommend to put the "fee" bar in the middle.

When clicking on send, you'll have to validate the transaction on your computer and on your Safe-T mini.

Make sure to check the information displayed on your Safe-T mini because that information can't be hacked, when what your computer screen is not 100% safe!

Unique solution ID: #2087 Author: Djibril Last update: 2018-11-22 11:18